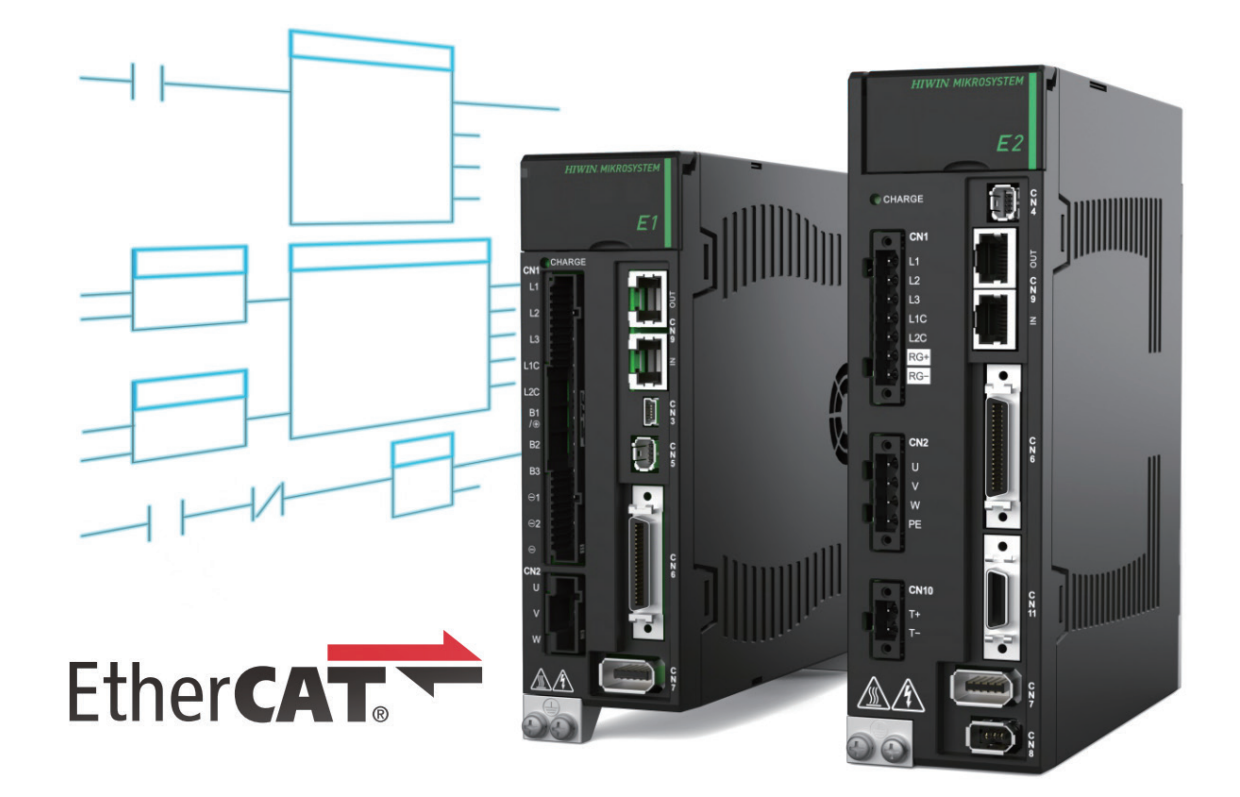

# **Function Blocks Application Manual**

E Series EtherCAT Drive with OMRON Sysmac Studio

> www.hiwinmikro.tw MD35UJ01-2505\_V1.1

# 改訂履歴

マニュアルのバージョンは表紙の下にも記載されています。

### MD35UJ01-2505\_V1.1

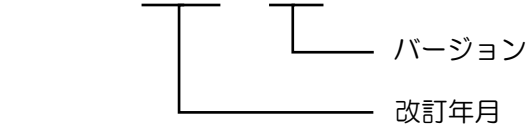

| 日付              | バージ<br>ョン | 適用機種                     | 改訂内容                                                                                                    |
|-----------------|-----------|--------------------------|----------------------------------------------------------------------------------------------------|
| 2025 年 5 月 14 日 | 1.1       | Eシリーズ<br>EtherCAT ドライバー  | <ol> <li>関連ドキュメントを更新。</li> <li>序文を追加。</li> <li>セクション 3.6 ドライブの基本パラメーター設定を追加。</li> <li>セクション 3.7 自動位相初期化と慣性検出を追加。</li> </ol> |
| 2023年10月11日     | 1.0       | E シリーズ<br>EtherCAT ドライバー | 初版                                                                                                    |

### 関連ドキュメント

関連ドキュメントを通じて、ユーザーはこのマニュアルの位置付けとマニュアルと製品の相関関係をす ぐに理解できます。詳細については、HIWIN MIKROSYSTEM の公式 Web サイト → ダウンロード → マニュアルの概要 (https://www.hiwinmikro.tw/Downloads/ManualOverview\_EN.htm) にアクセスしてく ださい。 このマニュアルは、オムロン EtherCAT PLC の E シリーズ EtherCAT ドライバーでサポートされてい るファンクションブロックの説明を提供します。これにより、ドライバーの関連機能の操作プロセスが 簡素化され、開発とプログラミングの時間が短縮されます。このマニュアルの内容には、基本設定、ライ ブラリのインポート、ファンクション ブロックの説明が含まれます。オムロン EtherCAT PLC でサポ ートされているファンクションブロックを備えた E シリーズ EtherCAT ドライバーを正しく使用する には、各章を詳しくお読みください。

# ソフトウェア / ハードウェアの仕様

| 名称                        | ソフトウェア / ファームウェアのバージョン                       |
|---------------------------|----------------------------------------------|
| E1 ミルレーブ                  | ソフトウェア(Thunder):1.8.10.0 以降                  |
| ET シリース<br>EtherCAT ドライバー | ファームウェア:2.8.10 以降                            |
|                           | ESI ファイル: HIWIN_MIKROSYSTEM_ED1F_20221101 以降 |
|                           | ソフトウェア(Thunder):1.9.7.0 以降                   |
|                           | ファームウェア:3.9.0 以降                             |
|                           | ESI ファイル: HIWIN_MIKROSYSTEM_ED2F_20230417 以降 |
| OMRON EtherCAT PLC        | ソフトウェア(Sysmac Studio):1.27 以降                |
| (NJ, NX1P, NX シリーズ)       | ファームウェア:1.13 以降                              |

# 目次

| 1-2  |
|------|
| 1-4  |
| 2-1  |
| 3-1  |
| 3-2  |
| 3-3  |
| 3-4  |
| 3-5  |
| 3-6  |
| 3-7  |
| 3-12 |
|      |

# 1. 設定の説明

| 1.1 | 基本設定1                   | 2 |
|-----|-------------------------|---|
| 1.2 | E シリーズドライバーライブラリのインポート1 | 4 |

**HIWIN。MIKROSYSTEM** MD35UJ01-2505 設定の説明

### 1.1 基本設定

1. Sysmac Studio の EtherCAT 設定から E シリーズ EtherCAT ドライバーの ESI ファイルをロードした後、Output/Input のデフォルト PDO 設定 (最初のセット: RxPDO1、TxPDO1) を選択します。

| 🔝 Edit P                       | DO Map Settir                                                                                              | ngs                                                                                                    |                                                                                                    |                                                                       |                                                                                                    |                                                                                                    |                                                                                                    |                                                                                                    | - [                                                                  |                                        | <         |
|--------------------------------|----------------------------------------------------------------------------------------------------|----------------------------------------------------------------------------------------------------|----------------------------------------------------------------------------------------------------|-----------------------------------------------------------------------|----------------------------------------------------------------------------------------------------|----------------------------------------------------------------------------------------------------|----------------------------------------------------------------------------------------------------|----------------------------------------------------------------------------------------------------|----------------------------------------------------------------------|----------------------------------------|-----------|
| PDO Map                        |                                                                                                    |                                                                                                    |                                                                                                    |                                                                       | PDO entries                                                                                                    | included                                                                                                    | in RxPDO 1                                                                                          | I                                                                                                    |                                                                      |                                        |           |
| · ·                            |                                                                                                    | Process Da                                                                                                    | ta Size : Inj                                                                                                    | out 184 [bit] / 11472 [bit]                                           | Index                                                                                                    | Size                                                                                                    | IData type                                                                                          | PDO entry n                                                                                                    | name                                                                 | IComme                                 | ntll      |
|                                |                                                                                                    |                                                                                                    | Οι                                                                                                    | ıtput 120 [bit] / 11472 [bit]                                         | 0x6040:00                                                                                                    | 16 [bit]                                                                                                    | UINT                                                                                                | Controlword                                                                                                    |                                                                      |                                        |           |
| Selection                      | illnput/Output                                                                                             | I Name                                                                                                    | I Flag                                                                                                    | I                                                                     | 0x6060:00                                                                                                    | 8 [bit]                                                                                                    | SINT                                                                                                | Modes of operation                                                                                                    | on                                                                   |                                        |           |
| $\bigcirc$                     |                                                                                                    | No option                                                                                                    |                                                                                                    |                                                                       | 0x607A:00                                                                                                    | 32 [bit]                                                                                                    | DINT                                                                                                | Target position                                                                                                    |                                                                      |                                        |           |
|                                | Output                                                                                                    | RxPDO 1                                                                                                    | Editable                                                                                                    |                                                                       | 0x60B8:00                                                                                                    | 16 [bit]                                                                                                    | UINT                                                                                                | Touch probe func                                                                                                    | tion                                                                 |                                        |           |
|                                | Output                                                                                                    | RXPDO 2                                                                                                    | Editable                                                                                                    |                                                                       | 0x60FE:01                                                                                                    | 32 [bit]                                                                                                    | UDINI                                                                                               | Physical outputs                                                                                                    |                                                                      |                                        |           |
|                                | Output                                                                                                    |                                                                                                    | Editable                                                                                                    |                                                                       | 0x605A:00                                                                                                    | 16 [DIT]                                                                                                    | INI                                                                                                 | Quick stop option                                                                                                    | code                                                                 |                                        | 1         |
|                                |                                                                                                    | KAFDO 4                                                                                                    | Luitable                                                                                                    |                                                                       |                                                                                                    |                                                                                                    |                                                                                                    |                                                                                                    |                                                                      |                                        |           |
|                                |                                                                                                    | No option                                                                                                    |                                                                                                    |                                                                       |                                                                                                    |                                                                                                    |                                                                                                    |                                                                                                    |                                                                      |                                        |           |
|                                | Input                                                                                                    |                                                                                                    | Editable                                                                                                    |                                                                       |                                                                                                    |                                                                                                    |                                                                                                    |                                                                                                    |                                                                      |                                        |           |
|                                | Input                                                                                                    |                                                                                                    | Editable                                                                                                    |                                                                       |                                                                                                    |                                                                                                    |                                                                                                    |                                                                                                    |                                                                      |                                        |           |
|                                | Input                                                                                                    |                                                                                                    | Editable                                                                                                    |                                                                       |                                                                                                    |                                                                                                    |                                                                                                    |                                                                                                    |                                                                      |                                        |           |
| $\square$                      | input                                                                                                    |                                                                                                    | Luitable                                                                                                    |                                                                       |                                                                                                    |                                                                                                    |                                                                                                    |                                                                                                    |                                                                      |                                        |           |
|                                |                                                                                                    |                                                                                                    |                                                                                                    |                                                                       |                                                                                                    |                                                                                                    | Mov                                                                                                 | e Lin Move Dr                                                                                                    | own                                                                  | Alian                                  |           |
|                                |                                                                                                    |                                                                                                    |                                                                                                    |                                                                       |                                                                                                    |                                                                                                    |                                                                                                    |                                                                                                    |                                                                      |                                        |           |
|                                |                                                                                                    |                                                                                                    |                                                                                                    |                                                                       | - t                                                                                                    | dit PDO                                                                                                    | Entry                                                                                               | Add PDO Entry                                                                                                    | Delete I                                                             | PDO Entry                              | /         |
|                                |                                                                                                    |                                                                                                    |                                                                                                    |                                                                       |                                                                                                    |                                                                                                    |                                                                                                    | OK                                                                                                    | Cancel                                                               | Apply                                  | ·         |
|                                |                                                                                                    |                                                                                                    |                                                                                                    |                                                                       |                                                                                                    |                                                                                                    |                                                                                                    |                                                                                                    |                                                                      |                                        |           |
| 📓 Edit P                       | DO Map Settir                                                                                              | ngs                                                                                                    |                                                                                                    |                                                                       |                                                                                                    |                                                                                                    |                                                                                                    |                                                                                                    | - (                                                                  |                                        | <         |
| Edit P                         | DO Map Settir                                                                                              | ngs                                                                                                    |                                                                                                    |                                                                       | PDO entries                                                                                                    | included                                                                                                    | in TxPDO 1                                                                                          | I                                                                                                    | - [                                                                  |                                        | <         |
| Edit P PDO Map                 | DO Map Settir                                                                                              | ngs<br>Process Da                                                                                                    | ta Size : Inj                                                                                                    | out 184 [bit] / 11472 [bit]                                           | PDO entries                                                                                                    | included<br>I Size                                                                                                    | in TxPDO 1<br>IData type                                                                            | PDO entry n                                                                                                    | — [<br>name                                                          | □ >                                    | <<br>nt∥  |
| Edit P<br>PDO Map              | DO Map Settir                                                                                              | ngs<br>Process Da                                                                                                    | ta Size : Inj<br>Oເ                                                                                                    | out 184 [bit] / 11472 [bit]<br>ıtput 120 [bit] / 11472 [bit]          | PDO entries i<br>Index<br>0x603F:00                                                                                            | included<br>I Size<br>16 [bit]                                                                                                 | in TxPDO 1<br>IData type<br>UINT                                                                    | I PDO entry n                                                                                                    | — [<br>name                                                          | IComme                                 | <<br>ntll |
| Edit P<br>PDO Map<br>Selection | DO Map Settir                                                                                              | ngs<br>Process Da<br>I Name                                                                                                    | ta Size : Inj<br>Ou<br>I Flag                                                                                                 | out 184 [bit] / 11472 [bit]<br>itput 120 [bit] / 11472 [bit]          | PDO entries i<br>Index<br>0x603F:00<br>0x6041:00                                                                               | included<br>I Size<br>16 [bit]<br>16 [bit]                                                                                     | in TxPDO 1<br>IData type<br>UINT<br>UINT                                                            | l PDO entry n<br>Error code<br>Statusword                                                                                                    | — [                                                                  | IComme                                 | <<br>ntll |
| Edit P<br>PDO Map<br>Selection | DO Map Settir<br>IInput/Output                                                                             | ngs<br>Process Da<br>I Name<br>No option                                                                                                    | ta Size : Inj<br>Ou<br>I Flag                                                                                                 | out 184 [bit] / 11472 [bit]<br>utput 120 [bit] / 11472 [bit]<br>I     | PDO entries i<br>Index<br>0x603F:00<br>0x6041:00<br>0x6061:00                                                                  | included<br>  Size<br><mark>16 [bit]</mark><br>16 [bit]<br>8 [bit]                                                             | in TxPDO 1<br>IData type<br>UINT<br>UINT<br>SINT                                                    | PDO entry n<br>Error code<br>Statusword<br>Modes of operatic                                                                                                    | — [<br>name<br>on display                                            | IComme                                 | <<br>ntll |
| Edit P<br>PDO Map<br>Selection | DO Map Settir                                                                                              | Process Da Process Da Name No option RxPDO 1                                                                                                    | ta Size : Inj<br>Ou<br>I Flag<br><br>Editable                                                                                 | out 184 [bit] / 11472 [bit]<br>utput 120 [bit] / 11472 [bit]<br>I     | PDO entries i<br>Index<br>0x603F:00<br>0x6041:00<br>0x6061:00<br>0x6064:00                                                     | included<br>  Size<br>  16 [bit]<br>  16 [bit]<br>  8 [bit]<br>  32 [bit]                                                      | in TxPDO 1<br>IData type<br>UINT<br>UINT<br>SINT<br>DINT                                            | PDO entry n<br>Error code<br>Statusword<br>Modes of operatic<br>Position actual val                                                                                                    | - [<br>name<br>on display<br>lue                                     | IComme                                 | <<br>ntll |
| Edit P<br>PDO Map<br>Selection | DO Map Settir                                                                                              | Process Da<br>Process Da<br>No option<br>RxPDO 1<br>RxPDO 2                                                                                                    | ta Size : Inj<br>Ot<br>I Flag<br><br>Editable<br>Editable                                                                     | out 184 [bit] / 11472 [bit]<br>utput 120 [bit] / 11472 [bit]<br>I I   | PDO entries i<br>Index<br>0x603F:00<br>0x6041:00<br>0x6061:00<br>0x6064:00<br>0x6089:00                                        | included<br>  Size<br>  16 [bit]<br>  16 [bit]<br>  8 [bit]<br>  32 [bit]<br>  16 [bit]<br>  22 [bit]                          | in TxPDO 1<br>IData type<br>UINT<br>UINT<br>SINT<br>DINT<br>UINT                                    | PDO entry n<br>Error code<br>Statusword<br>Modes of operatic<br>Position actual val<br>Touch probe statu                                                                                                    | — [<br>name<br>on display<br>lue<br>is                               | IComme                                 | <<br>ntll |
| Edit P<br>PDO Map              | DO Map Settir                                                                                              | Process Da<br>Process Da<br>No option<br>RxPDO 1<br>RxPDO 2<br>RxPDO 3                                                                                                   | ta Size : In <sub>i</sub><br>Ou<br>I Flag<br>Editable<br>Editable<br>Editable<br>Editable                                     | out 184 [bit] / 11472 [bit]<br>htput 120 [bit] / 11472 [bit]<br>I     | PDO entries i<br>Index<br>0x603F:00<br>0x6041:00<br>0x6061:00<br>0x6064:00<br>0x6089:00<br>0x608A:00<br>0x608A:00              | included<br>I Size<br>16 [bit]<br>16 [bit]<br>8 [bit]<br>32 [bit]<br>32 [bit]<br>32 [bit]<br>32 [bit]                          | in TxPDO 1<br>IData type<br>UINT<br>UINT<br>SINT<br>DINT<br>UINT<br>DINT                            | PDO entry n<br>Error code<br>Statusword<br>Modes of operatic<br>Position actual val<br>Touch probe statu<br>Touch probe 1 poo<br>Columine area area                                                                                                    | — [<br>name<br>on display<br>lue<br>is<br>sitive edge                | ICommer                                | <<br>ntll |
| Edit P<br>PDO Map<br>Selection | DO Map Settir<br>Illnput/Output<br><br>Output<br>Output<br>Output<br>Output                                | Process Da<br>Process Da<br>No option<br>RxPDO 1<br>RxPDO 2<br>RxPDO 3<br>RxPDO 4                                                                                        | ta Size : In<br>Ou<br>I Flag<br>Editable<br>Editable<br>Editable<br>Editable                                                  | out 184 [bit] / 11472 [bit]<br>Itput 120 [bit] / 11472 [bit]<br>I     | PDO entries i<br>Index<br>0x603F:00<br>0x6041:00<br>0x6064:00<br>0x6064:00<br>0x6089:00<br>0x608A:00<br>0x60F4:00<br>0x60F4:00 | included<br>Size<br>16 [bit]<br>16 [bit]<br>32 [bit]<br>32 [bit]<br>32 [bit]<br>32 [bit]<br>32 [bit]                           | in TxPDO 1<br>IData type<br>UINT<br>UINT<br>SINT<br>DINT<br>UINT<br>DINT<br>UINT                    | PDO entry n<br>Error code<br>Statusword<br>Modes of operatic<br>Position actual val<br>Touch probe statu<br>Touch probe 1 po<br>Following error ac<br>Diaital inoutr                                                                                                    | - (<br>name<br>on display<br>lue<br>us<br>sitive edge<br>ctual value | ICommer                                | <<br>ntll |
| Edit P<br>PDO Map<br>Selection | DO Map Settir<br>IlInput/Output<br><br>Output<br>Output<br>Output<br>Output<br>                            | Process Da<br>Process Da<br>No option<br>RxPDO 1<br>RxPDO 2<br>RxPDO 3<br>RxPDO 4<br>No option                                                                           | ta Size : Inj<br>Ot<br>I Flag<br>Editable<br>Editable<br>Editable<br>Editable<br>Editable                                     | out 184 (bit] / 11472 (bit)<br>itput 120 (bit) / 11472 (bit)<br>      | PDO entries<br>Index<br>0x603F:00<br>0x6041:00<br>0x6064:00<br>0x6064:00<br>0x60B9:00<br>0x60B4:00<br>0x60F4:00<br>0x60F4:00   | included<br>Size<br>16 [bit]<br>16 [bit]<br>8 [bit]<br>32 [bit]<br>32 [bit]<br>32 [bit]<br>32 [bit]<br>32 [bit]                | in TxPDO 1<br>IData type<br>UINT<br>UINT<br>SINT<br>DINT<br>UINT<br>DINT<br>DINT<br>UDINT           | PDO entry n<br>Error code<br>Statusword<br>Modes of operatic<br>Position actual val<br>Touch probe 1 po<br>Following error ac<br>Digital inputs                                                                                                    | - [<br>name<br>on display<br>lue<br>us<br>sitive edge<br>ctual value | IComme                                 | <<br>ntl  |
| Edit P<br>PDO Map              | DO Map Settir                                                                                              | Process Da<br>Process Da<br>No option<br>RxPDO 1<br>RxPDO 2<br>RxPDO 3<br>RxPDO 4<br>No option<br>TxPDO 1                                                                | ta Size : Inj<br>Ot<br>I Flag<br>Editable<br>Editable<br>Editable<br>Editable                                                 | out 184 [bit] / 11472 [bit]<br>itput 120 [bit] / 11472 [bit]<br> <br> | PDO entries i<br>Index<br>0x603F:00<br>0x6041:00<br>0x6064:00<br>0x6064:00<br>0x60B9:00<br>0x60B4:00<br>0x60F1:00              | included<br>Size<br>16 [bit]<br>16 [bit]<br>8 [bit]<br>32 [bit]<br>16 [bit]<br>32 [bit]<br>32 [bit]                            | in TxPDO 1<br>IData type<br>UINT<br>UINT<br>SINT<br>DINT<br>UINT<br>DINT<br>UDINT                   | PDO entry n<br>Frror code<br>Statusword<br>Modes of operatic<br>Position actual val<br>Touch probe stat<br>Touch probe 1 po<br>Following error ac<br>Digital inputs                                                                                                    | — [<br>name<br>on display<br>lue<br>is<br>sitive edge<br>tual value  | IComme                                 | ntll      |
| Edit P<br>PDO Map<br>Selection | DO Map Settir<br>IIInput/Output<br><br>Output<br>Output<br>Output<br>Output<br><br>Input<br>Input<br>Input | Process Da<br>Process Da<br>No option<br>RxPDO 1<br>RxPDO 3<br>RxPDO 3<br>RxPDO 4<br>No option<br>TxPDO 1<br>TxPDO 2                                                     | ta Size : Inj<br>Ot<br>Flag<br><br>Editable<br>Editable<br>Editable<br>Editable<br>Editable                                   | out 184 [bit] / 11472 [bit]<br>itput 120 [bit] / 11472 [bit]<br>1     | PDO entries i<br>Index<br>0x6041:00<br>0x6061:00<br>0x6064:00<br>0x6089:00<br>0x608A:00<br>0x60F4:00<br>0x60F1:00              | included<br>Size<br>16 [bit]<br>16 [bit]<br>8 [bit]<br>32 [bit]<br>32 [bit]<br>32 [bit]<br>32 [bit]                            | in TxPDO 1<br>IData type<br>UINT<br>UINT<br>SINT<br>UINT<br>UINT<br>DINT<br>UINT<br>UDINT           | PDO entry n<br>Frror code<br>Statusword<br>Modes of operatic<br>Position actual val<br>Touch probe statu<br>Touch probe 1 po<br>Following error ac<br>Digital inputs                                                                                                    | — [<br>name<br>on display<br>lue<br>is<br>sitive edge<br>tual value  | IComme                                 | <<br>ntl  |
| Selection                      | DO Map Settir                                                                                              | Process Da<br>No option<br>RXPDO 1<br>RXPDO 2<br>RXPDO 3<br>RXPDO 4<br>No option<br>TXPDO 1<br>TXPDO 1<br>TXPDO 2<br>TXPDO 3                                             | ta Size : Inj<br>Ot<br>Flag<br><br>Editable<br>Editable<br>Editable<br>Editable<br>Editable<br>Editable                       | put 184 [bit] / 11472 [bit]<br>htput 120 [bit] / 11472 [bit]<br>I     | PDO entries i<br>Index<br>0x603F:00<br>0x6041:00<br>0x6064:00<br>0x6064:00<br>0x60BA:00<br>0x60F4:00<br>0x60FD:00              | included<br>Size<br>16 [bit]<br>16 [bit]<br>8 [bit]<br>32 [bit]<br>32 [bit]<br>32 [bit]<br>32 [bit]                            | in TxPDO 1<br>IData type<br>UINT<br>UINT<br>SINT<br>DINT<br>DINT<br>DINT<br>UDINT                   | PDO entry n<br>Error code<br>Statusword<br>Modes of operatic<br>Position actual val<br>Touch probe statu<br>Touch probe 1 po<br>Following error ac<br>Digital inputs                                                                                                    | – [<br>name<br>on display<br>lue<br>is<br>sitive edge<br>tual value  | ICommen                                | <         |
| Edit PDO Map                   | DO Map Settir                                                                                              | Process Da<br>No option<br>RXPDO 1<br>RXPDO 2<br>RXPDO 3<br>RXPDO 4<br>No option<br>TXPDO 1<br>TXPDO 1<br>TXPDO 2<br>TXPDO 3<br>TXPDO 3<br>TXPDO 4                       | ta Size : Inj<br>Ot<br>Flag<br><br>Editable<br>Editable<br>Editable<br>Editable<br>Editable<br>Editable<br>Editable           | out 184 [bit] / 11472 [bit]<br>htput 120 [bit] / 11472 [bit]<br>I     | PDO entries i<br>Index<br>0x603F:00<br>0x6041:00<br>0x6064:00<br>0x6089:00<br>0x6089:00<br>0x60F4:00<br>0x60F0:00              | included<br>  Size<br> 16 [bit]<br> 16 [bit]<br> 8 [bit]<br> 32 [bit]<br> 32 [bit]<br> 32 [bit]<br> 32 [bit]                   | in TxPDO 1<br>IData type<br>UINT<br>SINT<br>DINT<br>UINT<br>DINT<br>UDINT                           | PDO entry n<br>Error code<br>Statusword<br>Modes of operatic<br>Position actual val<br>Touch probe statu<br>Touch probe 1 po<br>Following error ac<br>Digital inputs                                                                                                    | aname<br>on display<br>lue<br>is<br>sitive edge<br>tual value        | ICommen                                | <<br>ntl  |
| Edit P<br>PDO Map              | DO Map Settir                                                                                              | Process Da<br>Process Da<br>Name<br>No option<br>RxPDO 1<br>RxPDO 2<br>RxPDO 3<br>RxPDO 4<br>No option<br>TxPDO 1<br>TxPDO 1<br>TxPDO 2<br>TxPDO 3<br>TxPDO 3<br>TxPDO 4 | ta Size : Ing<br>Ot<br>I Flag<br>Editable<br>Editable<br>Editable<br>Editable<br>Editable<br>Editable<br>Editable<br>Editable | out 184 [bit] / 11472 [bit]<br>htput 120 [bit] / 11472 [bit]<br>I     | PDO entries i<br>Index<br>0x603F:00<br>0x6041:00<br>0x6064:00<br>0x6089:00<br>0x6089:00<br>0x60F4:00<br>0x60F4:00              | included<br>  Size<br> 16 [bit]<br> 16 [bit]<br> 32 [bit]<br> 32 [bit]<br> 32 [bit]<br> 32 [bit]                               | In TxPDO 1<br>IData type<br>UINT<br>UINT<br>SINT<br>DINT<br>UINT<br>UINT<br>UDINT                   | PDO entry n<br>Error code<br>Statusword<br>Modes of operatic<br>Position actual val<br>Touch probe statu<br>Touch probe statu<br>Touch probe 1 po<br>Following error ac<br>Digital inputs                                                                                                    | aname                                                                | IComme                                 |           |
| Selection                      | DO Map Settir                                                                                              | Process Da<br>Process Da<br>Name<br>No option<br>RxPDO 1<br>RxPDO 2<br>RxPDO 3<br>RxPDO 4<br>No option<br>TxPDO 1<br>TxPDO 1<br>TxPDO 1<br>TxPDO 3<br>TxPDO 3<br>TxPDO 3 | ta Size : Ing<br>Ot<br>Flag<br>Editable<br>Editable<br>Editable<br>Editable<br>Editable<br>Editable<br>Editable<br>Editable   | out 184 [bit] / 11472 [bit]<br>htput 120 [bit] / 11472 [bit]<br>      | PDO entries i<br>Index<br>0x603F:00<br>0x6041:00<br>0x6064:00<br>0x6089:00<br>0x6089:00<br>0x60F4:00<br>0x60F4:00              | included<br>I Size<br>16 [bit]<br>8 [bit]<br>32 [bit]<br>32 [bit]<br>32 [bit]<br>32 [bit]<br>32 [bit]                          | in TxPDO 1<br>IData type<br>UINT<br>UINT<br>SINT<br>DINT<br>DINT<br>UINT<br>UDINT                   | PDO entry n<br>Error code<br>Statusword<br>Modes of operatic<br>Position actual val<br>Touch probe statu<br>Touch probe statu<br>Touch probe | aname<br>on display<br>lus<br>sitive edge<br>tual value              | Align                                  |           |
| Selection                      | DO Map Settir                                                                                              | Process Da<br>Name<br>No option<br>RxPDO 1<br>RxPDO 2<br>RxPDO 3<br>RxPDO 4<br>No option<br>TxPDO 1<br>TxPDO 2<br>TxPDO 3<br>TxPDO 3<br>TxPDO 4                          | ta Size : Ing<br>Ot<br>Flag<br>Editable<br>Editable<br>Editable<br>Editable<br>Editable<br>Editable<br>Editable<br>Editable   | out 184 (bit] / 11472 (bit)<br>itput 120 (bit) / 11472 (bit)<br> <br> | PDO entries<br>Index<br>0x603F:00<br>0x6041:00<br>0x6064:00<br>0x6064:00<br>0x60B9:00<br>0x60F4:00<br>0x60F4:00<br>0x60FD:00   | included<br>I Size<br>16 [bit]<br>16 [bit]<br>32 [bit]<br>16 [bit]<br>32 [bit]<br>32 [bit]<br>32 [bit]<br>32 [bit]<br>32 [bit] | in TxPDO 1<br>IData type<br>UINT<br>UINT<br>SINT<br>DINT<br>DINT<br>UINT<br>UDINT<br>UDINT<br>UDINT | PDO entry n<br>Error code<br>Statusword<br>Modes of operatic<br>Position actual val<br>Touch probe 1 po<br>Following error ac<br>Digital inputs<br>e Up<br>Move Do<br>Add PDO Entry                                                                                                    | aname<br>on display<br>lue<br>is<br>sitive edge<br>tual value        | IComme<br>IComme<br>Align<br>2DO Entry |           |

図 1.1.1

2. 軸基本設定で軸名に対応するステーションアドレスを設定し、使用するサーボ制御軸を設定します。

| 🕵 Axis Ba        | asic Settings                 |         |          |
|------------------|-------------------------------|---------|----------|
| Axis number      | 4                             |         |          |
| Axis use         | Used axis 🔹                   |         |          |
| Axis type        | Servo axis 🔹                  |         |          |
| Feedback control | No control loop               |         |          |
| Input device 1   | <not assigned=""></not>       | Channel | <b>T</b> |
| Input device 2   | <not assigned=""></not>       | Channel | V        |
| Input device 3   | <not assigned=""></not>       | Channel | T        |
| Output device 1  | Node : 1 ED1F CoE Drive(E001) | Channel | V        |
| Output device 2  | <not assigned=""></not>       | Channel | V        |
| Output device 3  | <not assigned=""> ▼</not>     | Channel | <b>_</b> |

E Series EtherCAT Drive with OMRON Sysmac Studio

### 3. 詳細設定で、出力/入力のデバイスとプロセスデータを手動で設定します。

| Function Name                                    | Device                        | Process Data            |
|--------------------------------------------------|-------------------------------|-------------------------|
| - Output (Controller to Device)                  |                               |                         |
| 1. Controlword                                   | Node : 1 ED1F CoE Drive(E001) | 6040h-00.0(RxPDO 1_C 🔻  |
| 3. Target position                               | Node : 1 ED1F CoE Drive(E001) | 607Ah-00.0(RxPDO 1_1 🔻  |
| 5. Target velocity                               | <not assigned=""></not>       | <not assigned=""></not> |
| 7. Target torque                                 | <not assigned=""></not>       | <not assigned=""></not> |
| 9. Max profile Velocity                          | <not assigned=""></not>       | <not assigned=""></not> |
| 11. Modes of operation                           | Node : 1 ED1F CoE Drive(E001) | 6060h-00.0(RxPDO 1_N 🔻  |
| 15. Positive torque limit value                  | <not assigned=""></not>       | <not assigned=""></not> |
| 16. Negative torque limit value                  | <not assigned=""></not>       | <not assigned=""></not> |
| 21. Touch probe function                         | Node : 1 ED1F CoE Drive(E001) | 60B8h-00.0(RxPDO 1_T 🔻  |
| 44. Software Switch of Encoder's Input           | <not assigned=""></not>       | <not assigned=""></not> |
| <ul> <li>Input (Device to Controller)</li> </ul> |                               |                         |
| 22. Statusword                                   | Node : 1 ED1F CoE Drive(E001) | 6041h-00.0(TxPDO 1_S 🔻  |
| 23. Position actual value                        | Node : 1 ED1F CoE Drive(E001) | 6064h-00.0(TxPDO 1_P 🔻  |
| 24. Velocity actual value                        | <not assigned=""></not>       | <not assigned=""></not> |
| 25. Torque actual value                          | <not assigned=""></not>       | <not assigned=""></not> |
| 27. Modes of operation display                   | Node : 1 ED1F CoE Drive(E001) | 6061h-00.0(TxPDO 1_N 🔻  |
| 40. Touch probe status                           | Node : 1 ED1F CoE Drive(E001) | 60B9h-00.0(TxPDO 1_T 🔻  |
| 41. Touch probe pos1 pos value                   | Node : 1 ED1F CoE Drive(E001) | 60BAh-00.0(TxPDO 1_T 🔻  |
| 42. Touch probe pos2 pos value                   | <not assigned=""></not>       | <not assigned=""></not> |
| 43. Error code                                   | <not assigned=""></not>       | <not assigned=""></not> |
| 45. Status of Encoder's Input Slave              | <not assigned=""></not>       | <not assigned=""></not> |
| 46. Reference Position for csp                   | <not assigned=""></not>       | Not assigned>           |

🗵 1.1.3

 下図に示す 0x60FD のビット構成に基づいてデジタル入力を設定します。ポジティブ リミット ス イッチ、ネガティブ リミット スイッチ、ホーム スイッチは、それぞれ E シリーズ EtherCAT ド ライバーの P-OT、N-OT、DOG 機能に対応します。

| - Digital inputs              |                               |                         |
|-------------------------------|-------------------------------|-------------------------|
| 28. Positive limit switch     | Node : 1 ED1F CoE Drive(E001) | 60FDh-00.1(TxPDO 1_E 🔻  |
| 29. Negative limit switch     | Node : 1 ED1F CoE Drive(E001) | 60FDh-00.0(TxPDO 1_E 🔻  |
| 30. Immediate Stop Input      | <not assigned=""></not>       | <not assigned=""></not> |
| 32. Encoder Phase Z Detection | <not assigned=""></not>       | <not assigned=""></not> |
| 33. Home switch               | Node : 1 ED1F CoE Drive(E001) | 60FDh-00.2(TxPDO 1_E 🔻  |
| 37. External Latch Input 1    | <not assigned=""></not>       | <not assigned=""></not> |
| 38. External Latch Input 2    | <not assigned=""></not>       | <not assigned=""></not> |

図 1.1.4

#### 注:

設定が正しい場合に限り、インクリメンタルエンコーダーは Sysmac Studio の原点復帰機能を正常に使用できます。

MD35UJ01-2505

# 1.2 E シリーズドライバーライブラリのインポート

1. プロジェクトを開いた後、Sysmac Studio のメイン画面のツールバーから「Project」→「Library」 →「Show References」をクリックします。

| Project Controll                   | er Simulation              | Tools W        | 'indow      | Help        | _        | _ |    |
|------------------------------------|----------------------------|----------------|-------------|-------------|----------|---|----|
| Check All Progra<br>Check Selected | ams F7<br>Programs Shift+F | 7<br>7         | Ä           | <b>Q</b>    | K 🔺      |   | 69 |
| Build Controller                   | F8                         | 0 - Pro        | gram0       | 🐻 🔀 Eth     | erCAT 🗙  |   |    |
| Rebuild Control                    | er                         | on             |             |             |          | l |    |
| Abort Build                        | Shift+F                    | 8 設備<br>Aaster |             |             |          |   |    |
| Memory Usage                       |                            | EOC            | 1<br>CoE Dr | ivo PovrOvi | 00010000 |   |    |
| Online Edit                        |                            | +              |             | ive nev.ux  | 00010000 |   |    |
| Library                            |                            | ► Sho          | w Refe      | rences      | 1        |   |    |
|                                    |                            | Lib            | ary Set     | ting        |          |   |    |
|                                    |                            | Cre            | ate Lib     | rary        |          |   |    |
|                                    |                            |                |             |             |          |   |    |

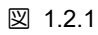

2. [Library Reference] の [+] アイコンをクリックします。

| 📓 Library Refe | rence        |                           |         |                                                                    |                                         |                             | -             |           | ×        |
|----------------|--------------|---------------------------|---------|--------------------------------------------------------------------|-----------------------------------------|-----------------------------|---------------|-----------|----------|
|                | Library name | Name Space Version Author | Company | Date Created Date Modified                                         | Comment                                 | Attached Files              |               | 10        | )        |
|                |              |                           |         |                                                                    |                                         |                             |               |           |          |
|                |              |                           |         |                                                                    |                                         |                             |               |           |          |
|                |              |                           |         |                                                                    |                                         |                             |               |           |          |
|                |              |                           |         |                                                                    |                                         |                             |               |           | >        |
| + 🗑 O          | ]            |                           |         | Include the referenced librari<br>Notify if the library ID include | ies into the proje<br>ed in the project | ect.<br>does not match with | the reference | e library | file ID. |
|                |              |                           |         | ОК                                                                 |                                         |                             |               |           |          |
|                |              |                           |         |                                                                    |                                         |                             |               |           |          |

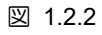

3. このマニュアルに添付されているライブラリ、E Series Drive Function Blocks をインポートします。

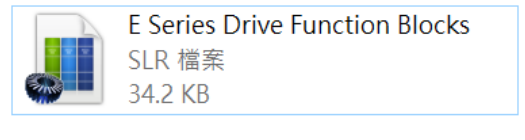

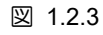

4. インポートが成功すると、ライブラリの名前とバージョンがウィンドウに表示されます。

MD35UJ01-2505

設定の説明

#### E Series EtherCAT Drive with OMRON Sysmac Studio

| 📓 Library Refer | ence                         |            |         |        |                    |                      |                       |                    | - 🗆          | ×            |
|-----------------|------------------------------|------------|---------|--------|--------------------|----------------------|-----------------------|--------------------|--------------|--------------|
|                 | Library name                 | Name Space | Version | Author | Company            | Date Created         | Date Modified         | Comment            | Attache      | ed Files     |
|                 | Series Drive Function Blocks |            | 1.0.0   | leo    | HIWIN MIKROSYSTEM  |                      |                       |                    |              |              |
|                 |                              |            |         |        |                    |                      |                       |                    |              |              |
|                 |                              |            |         |        |                    |                      |                       |                    |              |              |
| <               |                              |            | _       | _      | V Include the refe | ranced libraries int | the project           | -                  |              | >            |
| + 🗓 🔿           |                              |            |         |        | Notify if the lib  | ary ID included in t | ne project does not r | match with the ref | erence libra | ary file ID. |
|                 |                              |            |         |        | ОК                 |                      |                       |                    |              |              |
|                 |                              |            |         |        |                    |                      |                       |                    |              |              |

図 1.2.4

5. プログラムを編集する際、ユーザーはツールボックスのライブラリを使用できます。

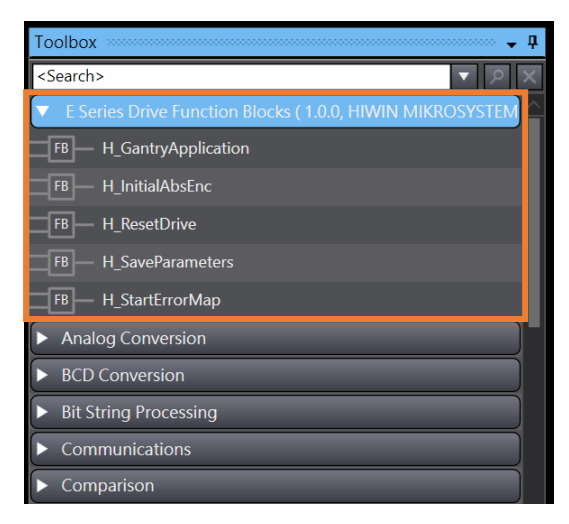

図 1.2.5

MD35UJ01-2505

設定の説明

(このページはブランクになっています)

# 2. 注意事項

| 2. 注意事項 |
|---------|
|---------|

MD35UJ01-2505

注意事項

- 1. 各ファンクションブロックを使用する前に、必要な PDO オブジェクトの確認と、ドライバーファ ームウェア、ESI ファイル、オムロンファームウェアのバージョンを確認してください。
- オムロン製 PLC を E シリーズ EtherCAT ドライバーで使用する場合、スレーブのステーション アドレス設定にご注意ください。ドライバーのパネル上の物理ノブを回すか、OMRON Sysmac Studio から直接書き込みます。範囲は 1 ~ 255 です。

# 3. 機能ブロックの説明

| 3.1 | パラメーターをドライバーに保存する | 3-2  |
|-----|-------------------|------|
| 3.2 | ドライバーのリセット        | 3-3  |
| 3.3 | アブソリュートエンコーダーの初期化 | 3-4  |
| 3.4 | エラーマップテーブルを開く     | 3-5  |
| 3.5 | ガントリー機能の適用        | 3-6  |
| 3.6 | ドライバーの基本パラメーター設定  | 3-7  |
| 3.7 | 自動位相初期化と慣性検出      | 3-12 |

MD35UJ01-2505

機能ブロックの説明

# 3.1 パラメーターをドライバーに保存する

#### 使用する場合:

コントローラーはドライバー上で「Save parameters to flash」を実行します。

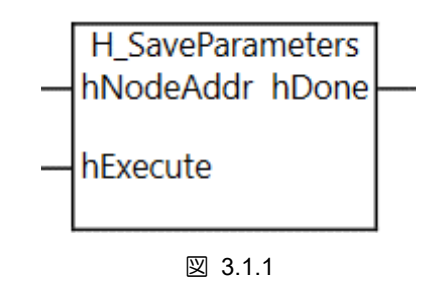

| 圭 | 211   |  |
|---|-------|--|
| 衣 | 3.1.1 |  |

| 名称        | In / Out | データタイプ |
|-----------|----------|--------|
| hExecute  | In       | BOOL   |
| hNodeAddr | In       | UINT   |
| hDone     | Out      | BOOL   |

注意事項

1. サーボ OFF 時のみ使用可能、サーボ OFF 時は無効となります。

2. 本ファンクションブロック実行後、再度ファンクションブロック MC\_Reset を実行します。

3. hNodeAddr に、対応するドライバーのステーションアドレスを入力します。

# 3.2 ドライバーのリセット

#### 使用する場合:

コントローラーはサーボドライバーに対して「Reset」を実行します。

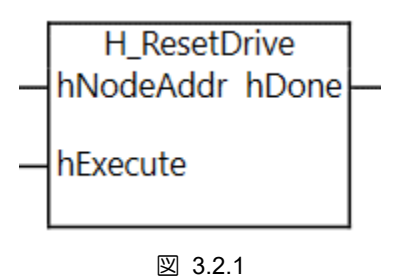

| 耒   | 321   |  |
|-----|-------|--|
| IX. | 0.2.1 |  |

| 名称        | In / Out | データタイプ |
|-----------|----------|--------|
| hExecute  | In       | BOOL   |
| hNodeAddr | In       | UINT   |
| hDone     | Out      | BOOL   |

注意事項

- 1. サーボ OFF 時のみ使用可能、サーボ OFF 時は無効となります。
- 2. このファンクションブロックを実行した後、ファンクションブロック MC\_Reset と ResetECError を再度実行します。
- 3. hNodeAddr に、対応するドライバーのステーションアドレスを入力します。

MD35UJ01-2505

機能ブロックの説明

# 3.3 アブソリュートエンコーダーの初期化

使用する場合:

多回転アブソリュートエンコーダー付き EM1 モーターを使用し、初めてバッテリ付きエンコーダーケー ブルを取り付ける場合、このファンクションブロックを使用してエンコーダーを初期化することができ ます。

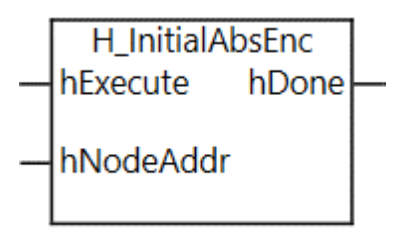

🗵 3.3.1

表 3.3.1

| 名称        | In / Out | データタイプ |
|-----------|----------|--------|
| hExecute  | In       | BOOL   |
| hNodeAddr | In       | UINT   |
| hDone     | Out      | BOOL   |

使用する場合:

1. サーボ OFF 時のみ使用可能、サーボ OFF 時は無効となります。

2. この機能ブロックを実行した後、装置の電源を入れ直します。

3. hNodeAddr に、対応するドライバーのステーションアドレスを入力します。

# 3.4 エラーマップテーブルを開く

使用する場合:

インクリメンタルエンコーダー使用時、オムロン製 MC\_Home 経由で原点復帰完了後、本ファンクションブロックを使用してドライバーのエラーマップテーブルをオープンすることができます。

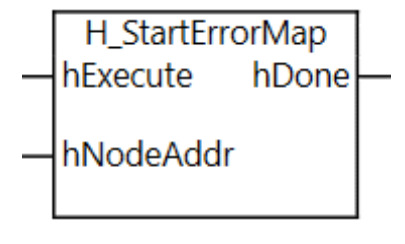

図 3.4.1

| 表 | 3.4.1 |
|---|-------|
| 1 | 0.1.1 |

| 名称        | In / Out | データタイプ |  |
|-----------|----------|--------|--|
| hExecute  | In       | BOOL   |  |
| hNodeAddr | In       | UINT   |  |
| hDone     | Out      | BOOL   |  |

#### 使用する場合:

- 1. ファンクションブロック MC\_Home の実行後にのみ使用できます。
- 2. 最初にドライバーの関連パラメーター (Pt009、Pt00F) を設定します。
- 3. アブソリュートエンコーダーを使用する場合、本ファンクションブロックは使用する必要はありません。 ドライバーパラメーターPt70A を直接設定します。
- 4. hNodeAddr に、対応するドライバーのステーションアドレスを入力します。

MD35UJ01-2505

<u>機能ブロックの説明</u>

# 3.5 ガントリー機能の適用

使用する場合:

E シリーズガントリ機能を使用する場合、オムロン製 MC\_Home による原点復帰完了後、本ファンクションブロックを使用してヨー軸の姿勢位置をロックすることができます。

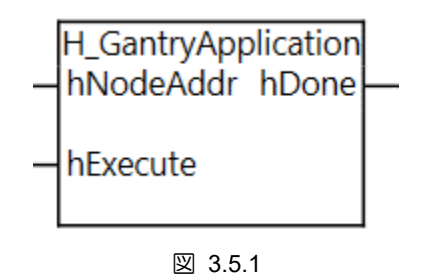

| 表 | 3.5.1 |
|---|-------|

| <b>万</b> 年 |          |        |
|------------|----------|--------|
| 名称         | In / Out | テーダダイブ |
| hExecute   | In       | BOOL   |
| hNodeAddr  | In       | UINT   |
| hDone      | Out      | BOOL   |

#### 使用する場合:

1. ファンクションブロック MC\_Home の実行後にのみ使用できます。

hNodeAddr に、対応するドライバーのステーションアドレスを入力します。

# 3.6 ドライバーの基本パラメーター設定

使用する場合:

コントローラーは、ドライバーの電源、モーター、エンコーダーのパラメーター設定を実行します。 機能ブロックを使用して、ドライバーの基本的なパラメーター設定を完了できます。

■ リニアモーター

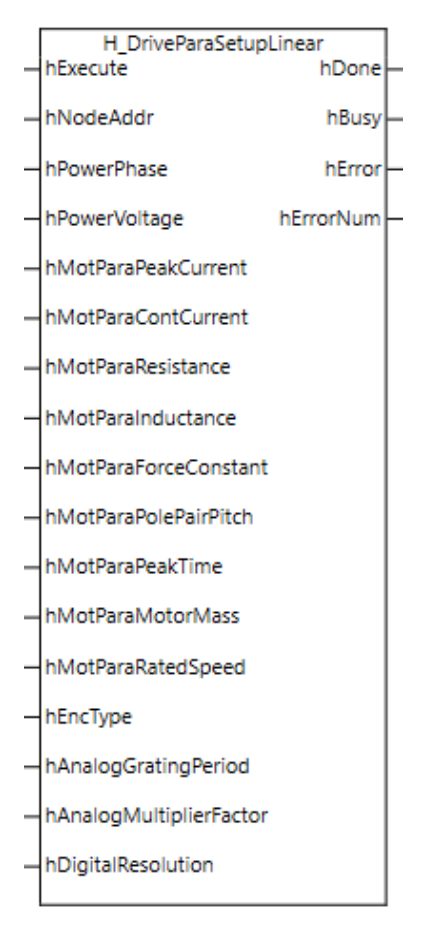

図 3.6.1

表 3.6.1

| 名称                  | In / Out | データタイプ | 説明                  |
|---------------------|----------|--------|---------------------|
| hExecute            | In       | BOOL   | 基本パラメーター設定を<br>実行する |
| hNodeAddr           | In       | UINT   | スレーブのノードアドレ<br>ス    |
| hPowerPhase         | In       | BOOL   | ドライバー電源フェーズ<br>構成   |
| hPowerVoltage       | In       | UINT   | ドライバー電源入力構成         |
| hMotParaPeakCurrent | In       | REAL   | ピーク電流(A-rms)        |
| hMotParaContCurrent | In       | REAL   | 連続電流 (A-rms)        |

HIWIN MIKROSYSTEM CORP.

MD35UJ01-2505

機能ブロックの説明

#### E Series EtherCAT Drive with OMRON Sysmac Studio

| 名称                      | In / Out | データタイプ | 説明                                                                                                    |
|-------------------------|----------|--------|----------------------------------------------------------------------------------------------------|
| hMotParaResistance      | In       | REAL   | 抵抗(線間)(Ω)                                                                                                    |
| hMotParaInductance      | In       | REAL   | インダクタンス (mH)                                                                                                    |
| hMotParaForceConstant   | In       | REAL   | 力定数 (N/A-rms)                                                                                                    |
| hMotParaPolePairPitch   | In       | REAL   | 極対ピッチ(mm)                                                                                                    |
| hMotParaPeakTime        | In       | REAL   | ピーク時間(秒)                                                                                                    |
| hMotParaMotorMass       | In       | REAL   | モーター質量(kg)                                                                                                    |
| hMotParaRatedSpeed      | In       | REAL   | 定格速度(mm/s)                                                                                                    |
| hEncType                | In       | UINT   | エンコーダー形式<br>0: アナログ (ESC なし)<br>1: アナログ + ESC<br>2: デジタル (ESC なし)<br>3: デジタル + ESC                                                                                                    |
| hAnalogGratingPeriod    | In       | REAL   | 格子周期 (μm)                                                                                                    |
| hAnalogMultiplierFactor | In       | UDINT  | 乗数(4 倍)                                                                                                    |
| hDigitalResolution      | In       | REAL   | デジタルエンコーダーの<br>分解能(カウント/mm)                                                                                                    |
| hDone                   | Out      | BOOL   | プログラムの完了                                                                                                    |
| hBusy                   | Out      | BOOL   | プログラム実行中                                                                                                    |
| hError                  | Out      | BOOL   | プログラム実行エラー                                                                                                    |
| hErrorNum               | Out      | INT    | <ul> <li>プログラム実行エラーコ<br/>ード</li> <li>-1: ハードウェアデバイス<br/>通信エラー</li> <li>-2: 電源パラメーター設定<br/>エラー</li> <li>-3: モーターパラメーター<br/>設定エラー</li> <li>-4: エンコーダーパラメー<br/>ター設定エラー</li> <li>-5: パラメーター初期化プ<br/>ログラムの実行に失敗<br/>しました</li> <li>-6: 通信初期化プログラム<br/>エラー</li> </ul> |

E Series EtherCAT Drive with OMRON Sysmac Studio

MD35UJ01-2505

機能ブロックの説明

■ 回転モーター

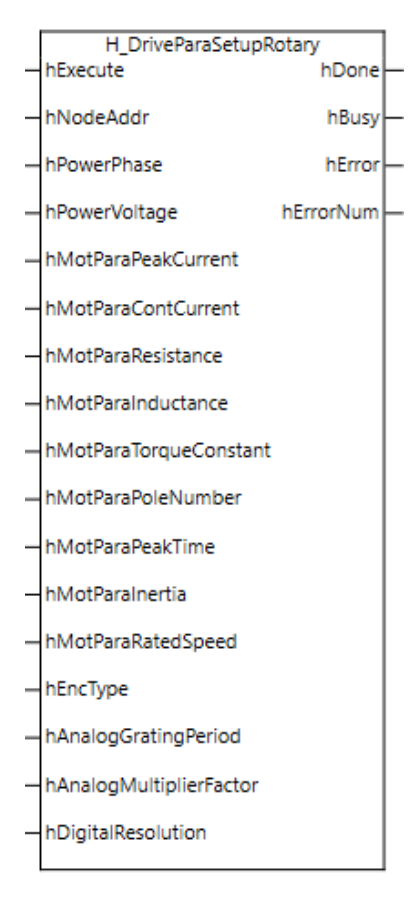

図 3.6.2

| 表 | 3. | 6 | .2 |
|---|----|---|----|
|---|----|---|----|

| 名称                     | In / Out | データタイプ | 説明                        |
|------------------------|----------|--------|---------------------------|
| hExecute               | In       | BOOL   | 基本パラメーター設定を<br>実行する       |
| hNodeAddr              | In       | UINT   | スレーブのノードアドレ<br>ス          |
| hPowerPhase            | In       | BOOL   | ドライバー電源フェーズ<br>構成         |
| hPowerVoltage          | In       | UINT   | ドライバー電源入力構成               |
| hMotParaPeakCurrent    | In       | REAL   | ピーク電流(A-rms)              |
| hMotParaContCurrent    | In       | REAL   | 連続電流 (A-rms)              |
| hMotParaResistance     | In       | REAL   | 抵抗(線間)(Ω)                 |
| hMotParaInductance     | In       | REAL   | インダクタンス (mH)              |
| hMotParaTorqueConstant | In       | REAL   | トルク定数 (Nm/A-rms)          |
| hMotParaPoleNumber     | In       | UDINT  | 極数                        |
| hMotParaPeakTime       | In       | REAL   | ピーク時間(秒)                  |
| hMotParaInertia        | In       | REAL   | モーター慣性(kgm <sup>2</sup> ) |
| hMotParaRatedSpeed     | In       | REAL   | 定格回転数(rpm)                |
| hEncType               | In       | UINT   | エンコーダー形式                  |

HIWIN MIKROSYSTEM CORP.

MD35UJ01-2505

機能ブロックの説明

#### E Series EtherCAT Drive with OMRON Sysmac Studio

| 名称                      | In / Out | データタイプ | 説明                                                                                                    |
|-------------------------|----------|--------|----------------------------------------------------------------------------------------------------|
|                         |          |        | 0: アナログ (ESC なし)<br>1: アナログ + ESC<br>2: デジタル (ESC なし)<br>3: デジタル + ESC                                                                                                    |
| hAnalogGratingPeriod    | In       | REAL   | 格子周期(周期/回転)                                                                                                    |
| hAnalogMultiplierFactor | In       | UDINT  | 乗数(4 倍)                                                                                                    |
| hDigitalResolution      | In       | REAL   | デジタルエンコーダーの<br>分解能(カウント/回転)                                                                                                    |
| hDone                   | Out      | BOOL   | プログラムの完了                                                                                                    |
| hBusy                   | Out      | BOOL   | プログラム実行中                                                                                                    |
| hError                  | Out      | BOOL   | プログラム実行エラー                                                                                                    |
| hErrorNum               | Out      | INT    | <ul> <li>プログラム実行エラーコード</li> <li>-ド</li> <li>-1: ハードウェアデバイス通信エラー</li> <li>-2: 電源パラメーター設定エラー</li> <li>-3: モーターパラメーター</li> <li>設定エラー</li> <li>-4: エンコーダーパラメーター</li> <li>ター設定エラー</li> <li>-5: パラメーター初期化プログラムの実行に失敗しました</li> <li>-6: 通信初期化プログラムエラー</li> </ul> |

注意事項

- 1. 使用するモーターとエンコーダーの仕様に基づいて基本パラメーターを正しく設定してください。 そうしないと、モーターが正常に駆動されない可能性があります。
- 2. モーターの種類に応じて機能ブロックを正しく選択し、入力のデータ型に応じて仕様を正しく設定 してください。そうしないと、プログラムが正常に実行されない可能性があります。
- ファンクションブロックを実行する前に、スレーブのノードアドレスが正しく設定され、コントロ ーラーが動作モードになっているかどうかを確認します。そうでない場合、プログラムが正常に実 行されない可能性があります。
- 4. 機能ブロックは、ドライバーファームウェアバージョン 2.13.0 / 3.13.0 以降でサポートされてい ます。

アナログおよびデジタルエンコーダー形式がサポートされています。

5. ファンクションブロックは、EoE 機能をサポートする EEPROM バージョンにのみ適用されます。

EEPROM の詳細な説明については、「E シリーズドライバー Thunder over EtherCAT ユーザーマ ニュアル」のセクション 1.2 を参照してください。

MD35UJ01-2505

E Series EtherCAT Drive with OMRON Sysmac Studio

機能ブロックの説明

- ファンクションブロックは基本パラメーター設定にのみ適用されます。設定プログラムが完了した
   ら、ファンクションブロック「ドライバーにパラメーターを保存」および「ドライバーをリセット」を実行して、基本パラメーターをドライバーに正しく保存してください。
- 7. 「プログラム実行エラー」状態が発生した場合、プログラム実行エラーコード hErrorNum を介してエラーの原因を知ることができます。
- 8. hNodeAddr には、対応するドライバーのステーションアドレスを入力します。

# 3.7 自動位相初期化と慣性検出

使用する場合:

コントローラーは、ドライバーに対して自動位相初期化および慣性検出の手順を実行します。

ファンクション ブロックを使用すると、モーターを駆動する前に必要な設定手順を完了できます。

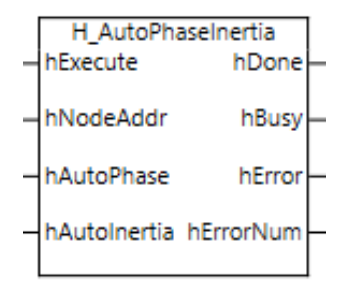

図 3.7.1

| 表 | 3.7.1 |
|---|-------|
|---|-------|

| 名称           | In / Out | データタイプ | 説明                                                                                                    |
|--------------|----------|--------|----------------------------------------------------------------------------------------------------|
| hExecute     | In       | BOOL   | 自動位相および慣性検出<br>を実行する                                                                                                    |
| hNodeAddr    | In       | UINT   | スレーブのノードアドレ<br>ス                                                                                                    |
| hAutoPhase   | In       | BOOL   | 自動フェーズ初期化                                                                                                    |
| hAutoInertia | In       | BOOL   | 自動慣性検出                                                                                                    |
| hDone        | Out      | BOOL   | プログラムの完了                                                                                                    |
| hBusy        | Out      | BOOL   | プログラム実行中                                                                                                    |
| hError       | Out      | BOOL   | プログラム実行エラー                                                                                                    |
| hErrorNum    | Out      | INT    | プログラム実行エラー コ<br>ード<br>-1: ハードウェア デバイ<br>ス通信エラー<br>-2: 自動位相初期化のプロ<br>グラム実行に失敗し<br>ました<br>-3: 自動慣性検出のプログ<br>ラム実行に失敗しま<br>した<br>-4: 通信初期化プログラム<br>エラー |

注意事項

1. ファンクション ブロックを実行する前に、ドライバーが準備状態にあるかどうかを確認してくだ さい。そうでない場合、プログラムが正常に実行されない可能性があります。ドライバーに初めて

E Series EtherCAT Drive with OMRON Sysmac Studio

MD35UJ01-2505

接続する場合は、この機能ブロックを実行する前に、機能ブロック「ドライバー基本パラメーター 設定」を完了してください。

- 2. 自動位相初期化と自動慣性検出のデフォルトは両方とも「true」状態になっています。要件に応じて状態を設定してください。
- 3. 自動位相初期化の手順が完了する前に、自動慣性検出を直接実行しないでください。そうしない と、プログラムを正常に実行できません。
- 4. ファンクションブロックを実行する前に、スレーブのノードアドレスが正しく設定されているかど うかを確認してください。正しく設定されていない場合、プログラムが正常に実行されない可能性 があります。
- 5. このファンクションブロックのプログラム実行が完了したら、ファンクションブロック「Save parameters to servo drive」を実行して、パラメーターをドライバーに正しく保存してください。
- 6. 「program executing error」状態が発生した場合、プログラム実行エラーコード hErrorNum を介し てエラーの原因を知ることができます。
- 7. hNodeAddr には、対応するドライバーのステーションアドレスを入力します。

MD35UJ01-2505

機能ブロックの説明

(このページはブランクになっています)

Function Blocks Application Manual E Series EtherCAT Drive with OMRON Sysmac Studio バージョン:V1.1 2025 年 5 月改訂

 HIWIN は HIWIN Mikrosystem Corp., HIWIN Technologies Corp., ハ イウィン株式会社の登録商標です。ご自身の権利を保護するため、 模倣品を購入することは避けてください。

\_\_\_\_\_

- 2. 実際の製品は、製品改良等に対応するため、このカタログの仕様や 写真と異なる場合があります。
- HIWINは「貿易法」および関連規制の下で制限された技術や製品を 販売・輸出しません。制限された HIWIN 製品を輸出する際には、 関連する法律に従って、所管当局によって承認を受けます。また、 核・生物・化学兵器やミサイルの製造または開発に使用することは 禁じます。

Copyright © HIWIN Mikrosystem Corp.

\_\_\_\_\_